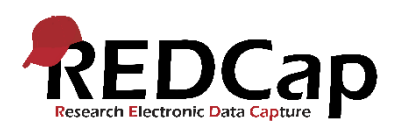

## **REDCap Quick Guide: HTML**

Hvis du har behov for at sætte fokus på noget i dit projekt, som for eksempel at highlighte en tekst eller en advarsel kan det gøres ved hjælp af HTML.

HTML bruges i Online Designer, og det kan bruges både til at ændre almindelige skemaer og spørgeskemaer. For at bruge HTML til at ændre udseendet af en tekst, skal du gå til Online Designer og finde den variabel, som du vil ændre og indsætte HTML-koden i Field Label.

| ld                                                                                                    | ×                                                                                                    |
|----------------------------------------------------------------------------------------------------|----------------------------------------------------------------------------------------------------|
| dd a new project field to this data collection instrument by comple<br>he bottom. When you add a new field, it will be added to the form<br>eld types available, you may view the 🎲 <u>Field Types video (4 min)</u> .                                                                                                    | eting the fields below and clicking the Save<br>a on this page. For an overview of the                                                                                                    |
| Text Box (Short Text, Number, Date/Time,)                                                                                                    |                                                                                                    |
| Variable Name<br>Smerte_text<br>OLV fetter:, numb<br>How to use<br>Smerte_text<br>OLV fetter:, numb<br>How to use<br>Smerte_text<br>OLV fetter:, numb<br>How to use<br>Smerte_text<br>OLV fetter:, numb<br>How to use<br>Smerte_text<br>OLV fetter:, numb<br>How to use<br>Smerte_text<br>OLV fetter:, numb<br>How to use<br>Smerte_text<br>OLV fetter:, numb<br>How to use<br>Smerte_text<br>OLV fetter:, numb<br>How to use<br>Smerte_text<br>OLV fetter:, numb<br>How to use<br>Smerte_text<br>OLV fetter:, numb<br>How to use<br>OLV fetter:, numb<br>Number Smerte_text<br>Smerte_text<br>OLV fetter:, numb<br>Number Smerte_text<br>OLV fetter:, numb<br>Number Smerte_text<br>OLV fetter:, numb<br>Number Smerte_text<br>OLV fetter:, numb<br>Number Smerte_text<br>OLV fetter:, number Smerte_text<br>OLV fetter:, number Smerte_text<br>OLV fetter:, number Smerte_text<br>OLV fetter:, number Smerte_text<br>OLV fetter:, number Smerte_text<br>OLV fetter:, number Smerte_text<br>OLV fetter:, number Smerte_text<br>OLV fetter:, number Smerte_text<br>Number Smerte_text<br>Comparison (Smerte_text)<br>Smerte_text<br>Smerte_text<br>Smer | a (utilized in logic, calcs, and exports)  arx, and underscores  arx, and underscores  arx/Varlables  ping  utional)  arx, None  arx, None  arx, None  arx, None  arx, None  arx, None  arx, None  b No  yes  yes  yes  yes  yes  yes  yes  ye                                                                                                    |
| ■ vrompt if thesi solution<br>Identifier? ●<br>Does the field contain<br>Align the position of I<br>Field Note (opti                                                                                                    | No Yes<br>identifying information (e.g., name, 55H, address)?<br>nent [Right / Vertical (RV) ]<br>the field on the page<br>ional)                                                                                                    |
|                                                                                                    | d<br>d a new project field to this data collection instrument by comple<br>bottom. When you add a new field, it will be added to the form<br>d types available, you may view the ♥ Field Types video (4 min).<br>Text Box (Short Text, Number, Date/Time,) ♥<br><b>Variable Name</b><br>set / Field Annotation (optional)<br>Field Annotation (optional)<br>Action Tage or using Field Annotation<br>Required 7* @<br>> Prompt if field us bi<br>Identifier? ©<br>Does the field contai<br>Custom Algon the position |

Nedenfor ses eksempler på HTML-koder på meget almindelige ændringer i REDCap. Der findes flere eksempler i dette <u>HTML demo projekt</u>.

Eksempel på skråskrift

Hvad kan du bedst lide at spise?

HTML-kode:

Hvad kan du <i>bedst</i> lide at spise?

Eksempel på understreget tekst

Hvad kan du bedst lide at spise?

HTML-kode:

Hvad kan du <u>bedst</u> lide at spise?

Version 1.0 Johanne Hovgaard Winther Juni 2019

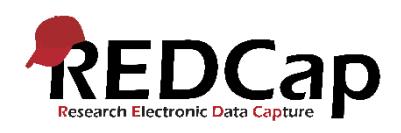

## Eksempel på centreret tekst

Hvad kan du bedst lide at spise?

HTML-kode:

<center>Hvad kan du bedst lide at spise? </center>

Eksempel på farvet tekst

Hvad kan du bedst lide at spise?

HTML-kode:

<font color="green">Hvad kan du bedst lide at spise? </font>

Man kan bruge et antal prædefinerede farver som green, red, blue etc. og ellers specificere hex farvekoder.

## Eksempel på indsat URL-link

Region Nordjyllands REDCap-hjemmeside findes her.

HTML-kode:

Region Nordjyllands REDCap-hjemmeside <a href="https://rn.dk/redcap" target="\_blank">findes her.</a>

Eksempel på rød boks som advarsel

Der findes tomme felter

HTML-kode:

<center><div class="red"><b>Der findes tomme felter </div class="red"></center>